# Leiðbeiningar við skráningu í Sportfeng

1. Opnið vafra og sláið inn <u>www.sportfengur.com</u>.

#### 2. Þessi síða birtist

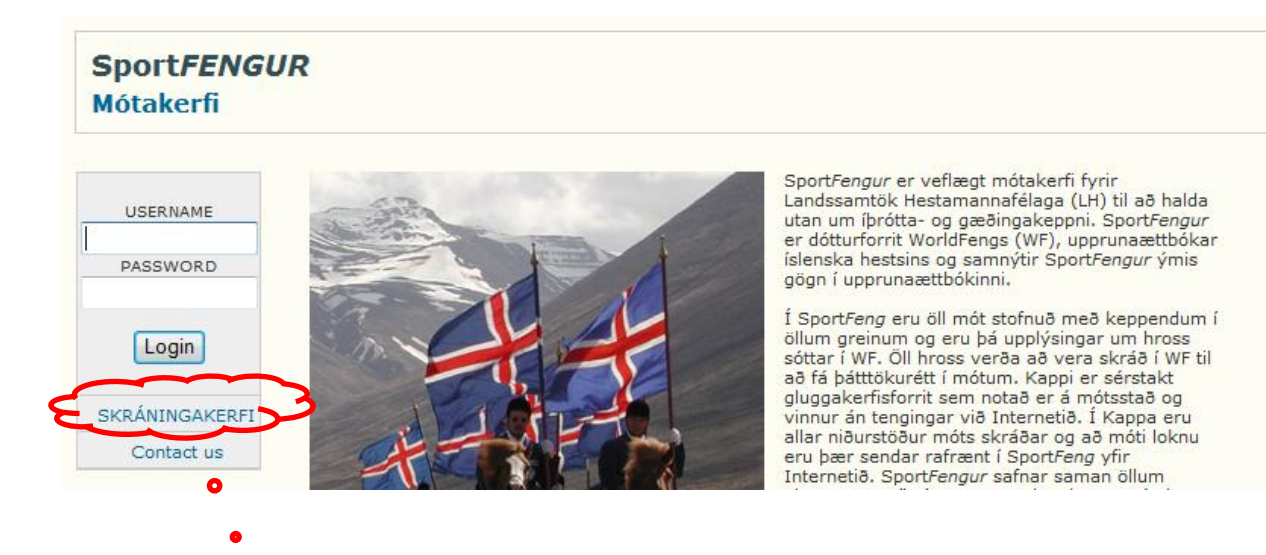

- 3. Smellið á <u>SKRÁNINGAKERFI</u>
- 4. Þá birtist þessi síða

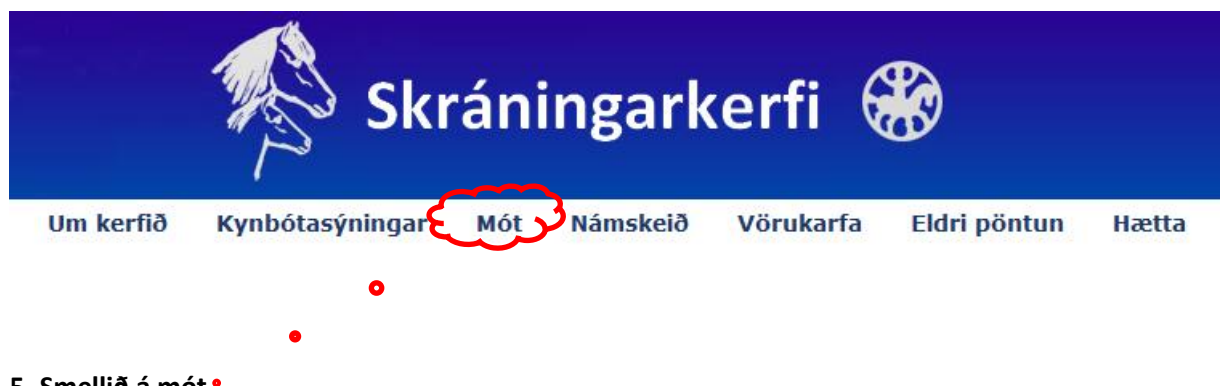

5. Smellið á mót •

| t                   | Um kerfið           | Kynbótasýningar           | Mót                          | Námskeið           | Vörukarfa    | Eldri pöntun         | Hætta                          |
|---------------------|---------------------|---------------------------|------------------------------|--------------------|--------------|----------------------|--------------------------------|
| ldu hestama<br>eldu | annafélag sem h     | eldur mót<br>Hér          | er <u>Sörli</u>              |                    |              |                      | 🔐 VÖRUKARFA                    |
| lugið skran         | ing er ekki gila r  | iema staoresting a grei   | osiu beris*                  | Hér er ker         | nitala knap  | a skráð              | Vörukarfan hín er tóm núna     |
| K                   | napi/ Sýnandi/ Þa   | átttakandi                |                              |                    |              |                      | Vorakanan pin er tom nana      |
| Kennitala:          |                     |                           | Netfang:                     |                    |              | Hér                  | er <u>netfang knapa</u> skráð  |
|                     |                     |                           | Sími:                        |                    |              | <b>6</b> *           | ér er <u>símanúmer knapa</u> s |
|                     |                     |                           | Aðildarfélag<br>Keppt fyrir: | g:<br>Veldu        |              | <b>{</b>             | lér er <u>Sörli</u> valinn     |
| Hestur 🧃            | l oita að IS pú     | mori                      |                              | Forráðamaðu        | ır knapa     |                      |                                |
| ISnúmer:            |                     | *                         | Kennitala:                   |                    |              |                      |                                |
|                     |                     |                           | 1:                           |                    |              |                      |                                |
| Her                 | er <u>IS nume</u> i | r_hest skrad              | ang:                         |                    |              |                      |                                |
|                     |                     |                           | Sími:                        |                    |              |                      |                                |
| Félag:              | /eldu               | -                         | — н                          | lér er <u>Sörl</u> | i valinn     |                      |                                |
| Veldu atburð        | Veldu               |                           |                              |                    | _            |                      |                                |
| Kennitala þa        | arf að vera útfyl   | lt til þess að hægt sé að | ð haka við v                 | Hér er <u>L</u> a  | andsbankar   | <u>nót II</u> valið. |                                |
|                     |                     |                           |                              | Þá opna            | st nýr glugg | di.                  |                                |

## 6. Þessi síða birtist. Er aðal skráningarsíðan

# 7. Veljið þann flokk sem þið ætlið að keppa í og smellið á setja í körfu. Athugið að :

- Minna vanir = 3. flokkur og
- Annað = Heldri menn/konur 50+

#### Kennitala þarf að vera útfyllt til þess að hægt sé að haka við val:

| Skeið 100m (flugskeið | ð)              | Vinstri 🔻 | 1.500,00 kr. |
|-----------------------|-----------------|-----------|--------------|
| Tölt T3               | 1. flokkur      | Vinstri 🔻 | 2.000,00 kr. |
| Tölt T3               | 2. flokkur      | Vinstri 🔻 | 2.000,00 kr. |
| Tölt T3               | Ungmennaflokkur | Vinstri 🔻 | 2.000,00 kr. |
| Tölt T3               | Unglingaflokkur | Vinstri 🔻 | 2.000,00 kr. |
| Tölt T3               | Barnaflokkur    | Vinstri 🔻 | 2.000,00 kr. |
| Tölt T3               | Opinn flokkur   | Vinstri 🔻 | 2.000,00 kr. |
| Tölt T3               | Minna vanir     | Vinstri 🔻 | 2.000,00 kr. |
| Tölt T3               | Annað           | Vinstri 🔻 | 2.000,00 kr. |

Setja í körfu

8. Smellið á ganga frá greiðslu sem er ofarlega hægra megin á síðunni.

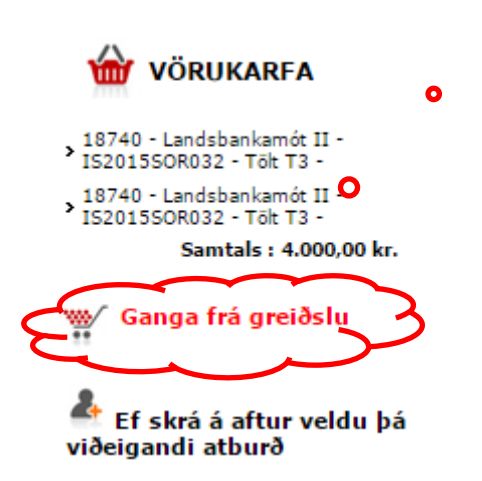

# 9. Þá birtist síða með vörukörfunni. Yfirfarið skráninguna og smellið á Áfram ef skráningin er rétt.

#### Vörukarfa

Vinsamlegast farið yfir magn og verð þeirra vara sem hefur verið pantað áður en greitt er.

| Vara                                                                            | Verð         | Magn |
|---------------------------------------------------------------------------------|--------------|------|
| 18740 - Landsbankamót II - IS2015SOR032 - Tölt T3 - Ungmennaflokkur - Vinstri - | 2.000,00 kr. | 1    |
| Áfram                                                                           |              |      |

10. Þá birtist skráningarsíða þar sem skrá þarf upplýsingar um greiðanda. Fyllið allt sem er \* merkt og smellið á áfram.

### Upplýsingar um greiðanda

Fylltu út eftirfarandi svæði vegna greiðslu. Stjörnumerkt svæði eru nauðsynleg.

| Kennitala: |                               | *                |
|------------|-------------------------------|------------------|
| Nafn:      |                               | *                |
| Netfang:   |                               | *                |
| Heimili:   |                               | *                |
| Póstnúmer: | Veldu 🔻                       | *                |
| Land:      | Ísland 🔻                      | *                |
| Sími:      |                               | *                |
| Sími 2:    |                               |                  |
| Athugasemd | með skráningu: (t.d. beiðni u | ım ákveðna daga) |

Áfram

11. Þá birtist síða sem sýnir yfirlit pöntunar og greiðsluform. Hægt er að velja annað hvort <u>að</u> greiða með greiðslukorti eða með millifærslu á reikning.

Munið að samþykkja skilmála.

Ef valið er að greiða með millifærslu skal leggja inn á reikninginn 0135-26-2871, kt. 640269-6509 og senda kvittun á motanefnd@sorli.is með skýringu.

Greiðsla með korti 🔲 Samþykki skilmála Lesa skilmála

Greiðandi: 2903623699 Guðni Kjartansson Sudurgata 71 220 Hafnarfjörður Ísland gudni.kjartansson@reykjavik.is

Til að breyta upplýsingum um greiðanda getur þú valið til baka takkan hér fyrir neðan.

Greiðsla með millifærslu á reikning 📃 Samþykki skilmála fyrir millifærslu

Skráning með millifærslu er ekki gild fyrr en greiðsla hefur borist inn á reikning og kvittun hefur verið send á neðangreint netfang. Pöntunarnúmer þarf að koma fram í tilvísun, pöntunarnúmer birtist þegar greiðsluhnappur hefur verið valinn.

Millifærsla þarf að berast á eftirfarandi kennitölu og reikning: 6402696509 135-26-2871

Upplýsingar um millifærslu þurfa að berast á eftirfarandi netfang: motanefnd@sorli.is

Til baka Staðfesta